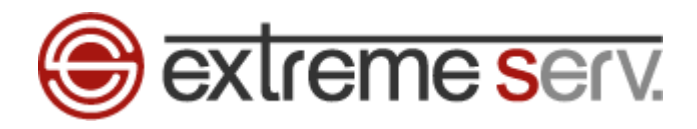

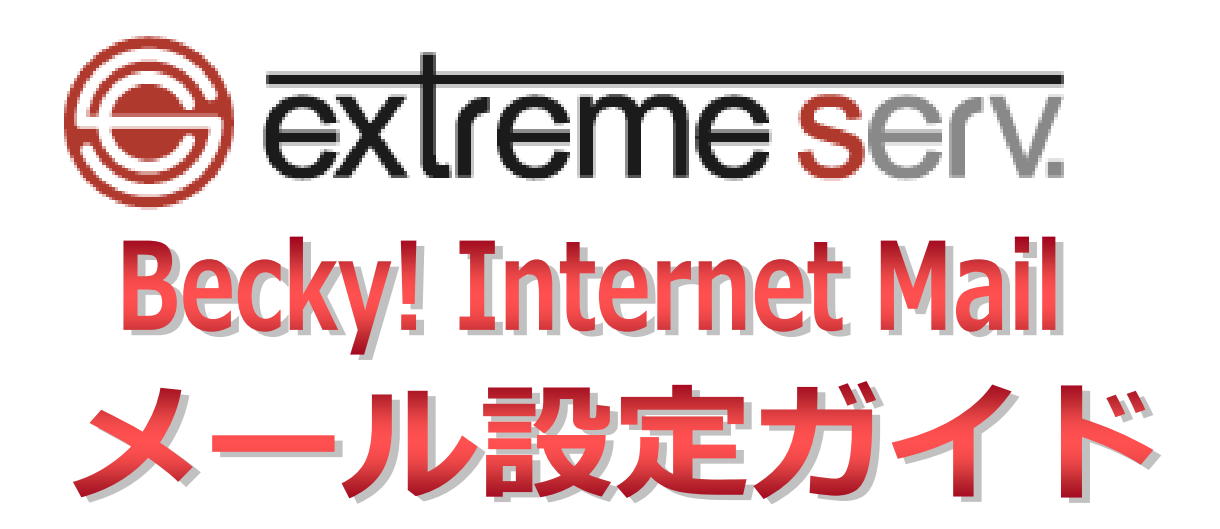

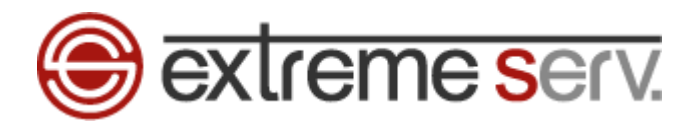

# 目次

| 第1章 | はじめに | 3 |
|-----|------|---|
| 第2章 | 設定方法 | 3 |

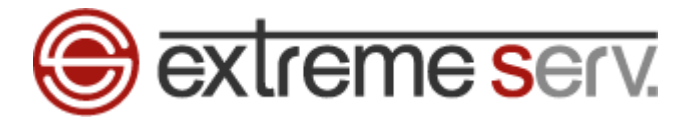

### 第1章 はじめに

本ガイドでは Becky! Internet Mail でのメール設定方法をご案内いたします。

## 第2章 設定方法

1.

「Becky! Internet Mail」を起動します。

| 🞦 denet - Becky!                                                                                                    |                                                                      |                                             |                                        |                             |                                |                             | - 🗆 ×                                                   |
|----------------------------------------------------------------------------------------------------|----------------------------------------------------------------------|---------------------------------------------|----------------------------------------|-----------------------------|--------------------------------|-----------------------------|---------------------------------------------------------|
| ファイル(F) 編集(E) 表示(V) メール(M) ツール(T)                                                                                                    | ヘルプ(H)                                                               |                                             |                                        |                             |                                |                             |                                                         |
| 👹 🎍 🎍 🛱 💷 🔯 • 🍪 • 🚳 •                                                                                                    | ×   🖫 🖊 🖪   ۹                                                        | - 😽                                         | 🗄 🖪                                    | 🖮 🍓 🔚                       |                                |                             | ***                                                     |
| <ul> <li>● ● ● (1) 旦   ※ * ③ * ⑤ * ⑤ *</li> <li>● (1) 豆   ※ * ⑤ * ⑤ * ⑤ *</li> <li>● (2) □</li> <li>● (2) □</li> <li>● (2) □</li> <li>○ (2) □</li> <li>○ (2) □</li> <li>○ (2) □</li> </ul> | ×   <sup>1</sup> 23 <b>/</b> 信   <sup>3</sup><br>ブロファイル名<br>> 翌 (標準) | □ ¥ Son Son Son Son Son Son Son Son Son Son | ● ○○○○○○○○○○○○○○○○○○○○○○○○○○○○○○○○○○○○ | ■ <き [二<br>名前<br>株式会社ディーネット | メールアドレス<br>paletteup@denet.biz | メールサーバー<br>server01.palette | SMTP <sup>+</sup> -/ <sup>(</sup> -<br>server01.palette |
|                                                                                                    |                                                                      |                                             |                                        |                             |                                |                             |                                                         |
| [denet]                                                                                                    | J                                                                    |                                             |                                        | 行:1                         | 桁:1 行数:15                      |                             | Q 🔶                                                     |

2.

「ツール」→「メールボックスの設定」をクリックします。

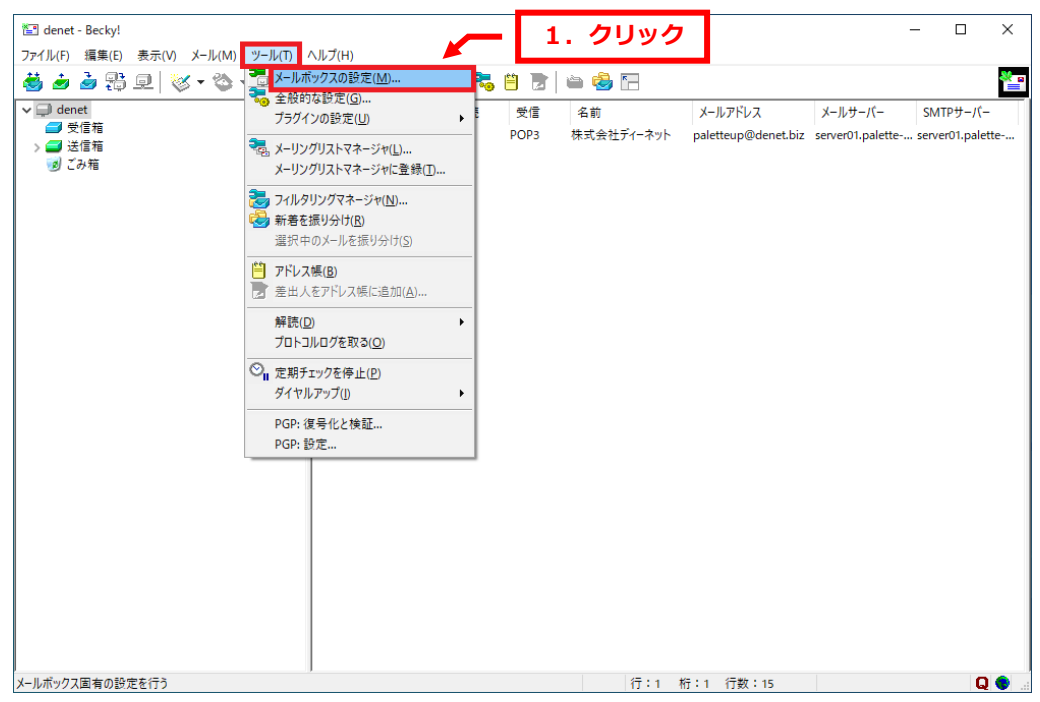

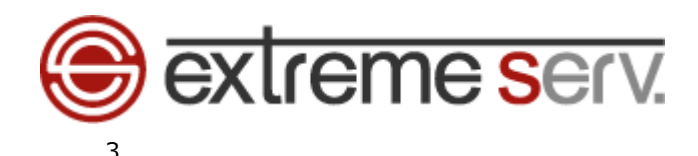

設定画面の「基本設定」タブが表示されましたら、下記の通り、設定します。

ここでは例として、「example@denet.support」で設定しています。

・メールボックス名:差出人名を入力します

[基本設定]

#### ■個人情報

- ・名前:お名前を入力します
- ・メールアドレス:設定されるメールアドレスを入力します
- ■サーバー情報
- ・受信プロトコル:「POP3」を選択します
- ・POP3 サーバー(受信):お客様ご利用のサーバー名 ※ここでは「server30.extremeserv.net」と入力しています
- ・POP3S:チェックを入れます
- ・SMTP サーバー(送信):お客様ご利用のサーバー名 ※ここでは「server30.extremeserv.net」と入力しています
- ・OP25B:チェックを入れます
- ・SMTPS:チェックを入れます
- ・ユーザーID:設定されるメールアドレスを入力します
- ・パスワード:設定されるメールアドレスのパスワードを入力します
- ・認証方式:「標準」を選択します
- ・受信メールをサーバーに残す:任意で設定します

#### ※POP3 サーバー/SMTP サーバー情報がご不明な場合はカスタマーサポートまでお問い合わせください。

| enet]の設定                                    | ×                                                                                                    |  |
|---------------------------------------------|----------------------------------------------------------------------------------------------------|--|
| ールボックス名(X):                                 | denet 🗹 巡回対象(/)                                                                                                    |  |
| 基本設定 接続                                     | メール作成 受信 詳細                                                                                                    |  |
| 個人情報<br>名前(N):<br>メールアドレス(A):               | 株式会社ディーネット<br>example@denet.support                                                                                                    |  |
| サーバー情報<br>POP3サーバー(受付                       | 受信プロトコル(T): POP3 ~<br>言) server30.extremeserv.net                                                                                                    |  |
| ユーザーID(U):<br>認証方式(H) ④                     | #) (3), serverso, extremeserv, net □ 0F25B (3), serverso, extremeserv, net □ 0F25B |  |
| ビー受信メールをサー<br>ユーザーID: メールサ・<br>ダイヤルアップ用のIDと | ハーに残す(L) ロマロー ロを設定します。<br>-バーに接続するためのユーザーIDを設定します。<br>とは違うことがありますのでご注意下さい。                                                                                                    |  |
| プロファイル(R): (棋                               | [準) ✓ 新規(W) 削除(D) 取込(Y)                                                                                                    |  |
| グローバルプロファイル                                 | /(G) OK キャンセル ヘルプ                                                                                                    |  |

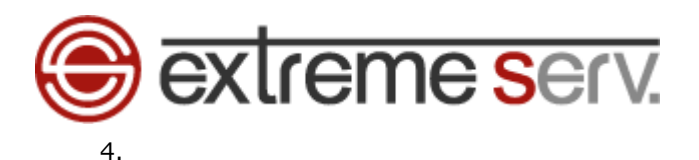

「詳細」をクリックします。

| [denet]の設定 ×                                                            |  |  |  |  |  |  |  |
|-------------------------------------------------------------------------|--|--|--|--|--|--|--|
| Xールボックス名(X): denet 1. クリック 3 巡回対象(/)                                    |  |  |  |  |  |  |  |
| 基本設定接続 メール作成 受信 詳細                                                      |  |  |  |  |  |  |  |
| 個人情報<br>名前(N): 株式会社ディーネット<br>メールアドレス(A): example@denet.support          |  |  |  |  |  |  |  |
| サーバー情報     受信プロトコル(T):     POP3                                         |  |  |  |  |  |  |  |
| POP3サーバー (受信) server30.extremeserv.net IV POP3S                         |  |  |  |  |  |  |  |
| SMTPサーバー(送信)(S): server30.extremeserv.net OP25B SMTPS                   |  |  |  |  |  |  |  |
| ユーザーID(U): example@denet.support パスワード(P): ●●●●●●●●                     |  |  |  |  |  |  |  |
| 認証方式(H) ⑧標準 〇 APOP 〇 CRAM-MD5 〇 NTLM 〇 OAuth2                           |  |  |  |  |  |  |  |
| ✓ 受信メールをサーバーに残す(L) 6 日後に削除(0の場合削除しない)(D)                                |  |  |  |  |  |  |  |
| ユーザーID: メールサーバーに接続するためのユーザーIDを設定します。<br>ダイヤルアップ用のIDとは違うことがありますのでご注意下さい。 |  |  |  |  |  |  |  |
| プロファイル(R): (標準) 〜 新規(W) 削除(D) 取込(Y)                                     |  |  |  |  |  |  |  |
| グローバルプロファイル(G) OK キャンセル ヘルプ                                             |  |  |  |  |  |  |  |

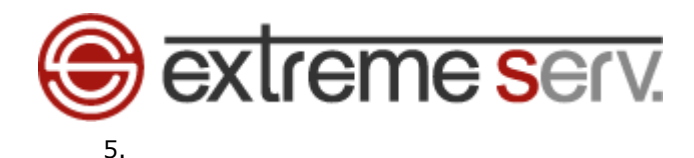

下記をご参考の上、設定いただき、「OK」をクリックします。

- [サーバーのポート番号]
- SMTP : 465
- POP3 : 995
- IMAP4 : 993
- [SMTP 認証]
- ・SMTP 認証:チェックを入れます
- ・OAuth2 を使用:チェックは入れません
- ・CRAM-MD5:チェックは入れません
- ・LOGIN : チェックを入れます
- ・PLAIN:チェックを入れます

#### [SSL/TLS 関連]

- ・受信用:「デフォルト」を選択します
- ・送信用:「デフォルト」を選択します
- ・証明書を検証しない:チェックは入れません
- ・クライアント証明書を使用:チェックを入れます

| [denet]の設定                                                                                                    |                                                                                                    | ×                                 |       |
|----------------------------------------------------------------------------------------------------|----------------------------------------------------------------------------------------------------|-----------------------------------|-------|
| メールボックス名(X): denet                                                                                                    |                                                                                                    | ☑ 巡回対象(/)                         |       |
| 基本設定 接続 メール作成 受信                                                                                                    | 詳細                                                                                                    | <u>ہ</u> ہے                       | 1. 設定 |
| - サーバーのポート番号<br>SMTP: 465 (標準: 25)<br>POP3: 995 (標準: 110)<br>IMAP4: 993 (標準: 143)<br>- SSL/TLS関連<br>受信用(C): デフォルト ~<br>送信用(I): デフォルト ~ | <ul> <li>✓ SMTP認証 □ OAuth2を使序</li> <li>□ CRAM-MD5 ☑ LOGIN</li> <li>ユーザーID(U):</li> <li>パスワード(O):</li> <li>※省略時は受信用のIDとパスワー</li> <li>□ POP before SMTPを使用</li> <li>認証後 300 ミリ秒待つ 認証</li> </ul> | 用<br>✓ PLAIN<br>ドを使用<br>E用サーバー(A) |       |
| □ 証明書を検証しない(S) ☑ クライアント証明書を使用(F)                                                                                                    | ✓ ESMTPを使用(W) (SMTP認証には                                                                                                    | (必須)                              |       |
| IMAP関連<br>IMAPフォルダ:                                                                                                    | □ 接続時にフォルダの未読数                                                                                                    | を更新(V)                            |       |
| ✓ごみ箱をサーバー上に置く(T)                                                                                                    | ごみ箱のフォルダ名: Trash                                                                                                    |                                   |       |
| □ 草稿をサーバー上に置く(L)                                                                                                    | 草稿のフォルダ名: Draft                                                                                                    |                                   |       |
| □ 送信済みをサーバー上に置く(E)                                                                                                    | 送信済みのフォルダ名: Sent                                                                                                    |                                   |       |
| 「タスク」をサーバー上に置く(K)                                                                                                    | 拡張ネームスペースを表示(H) □↑                                                                                                    | 自動取得(Z)                           |       |
| プロファイル(R): (標準)                                                                                                    | 🖌 🕷 2. クリ                                                                                                    | ック<br>収込(Y)                       |       |
| グローバルプロファイル(G)                                                                                                    | OK キャンセル                                                                                                    | ヘルプ                               |       |

以上で設定は完了です。

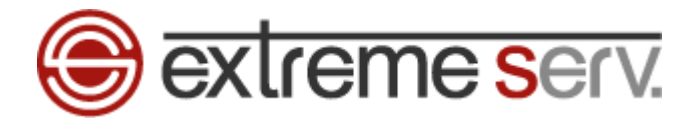

#### ご注意

- 本書の内容の一部または全部の無断転載を禁じます。
- 本書の内容は予告無く変更することがあります。
- 本書内で使用している画面キャプチャーはお客様の環境によって異なる場合があります。
- 「extremeserv.」のロゴおよび名称は株式会社ディーネットの商標です。
- その他の商品名、会社名は各社の商標または登録商標です。

2022 年 5 月 第 1 版発行 編集著作 株式会社ディーネット

〔お問合わせ先〕 株式会社ディーネット 〒541-0041 大阪府大阪市中央区北浜 2-6-11 北浜エクセルビル 5F フリーダイヤル:0120-3889-80(受付時間:平日 9:00~18:00) ※土日祝除く FAX:0120-3889-40 URL:http://extremeserv.net/ e-mail:info@denet.co.jp